## **Guideline for registration fees payment ICTEAH 2024**

Go to payment portal:

https://kjscefees.com/DefaultMiscPayment.aspx

Following page will appear:

| Download Manual Blank Challan Problem |                                                                                              | Enter |
|---------------------------------------|----------------------------------------------------------------------------------------------|-------|
| Type of Student:                      | Miscellaneous Payment ~                                                                      | NA    |
| Roll Number:                          | Enter Roll Number                                                                            |       |
| Name of Student/Guest:                |                                                                                              |       |
| email ID:                             |                                                                                              |       |
|                                       | OTP will be sent on above email ID, if your email ID is wrong please contact Fees Department |       |

Following page will appear:

## Enter required details: Name, Organisation, Mobile no, Email id, remark

## Online Miscellaneous Fees Payment

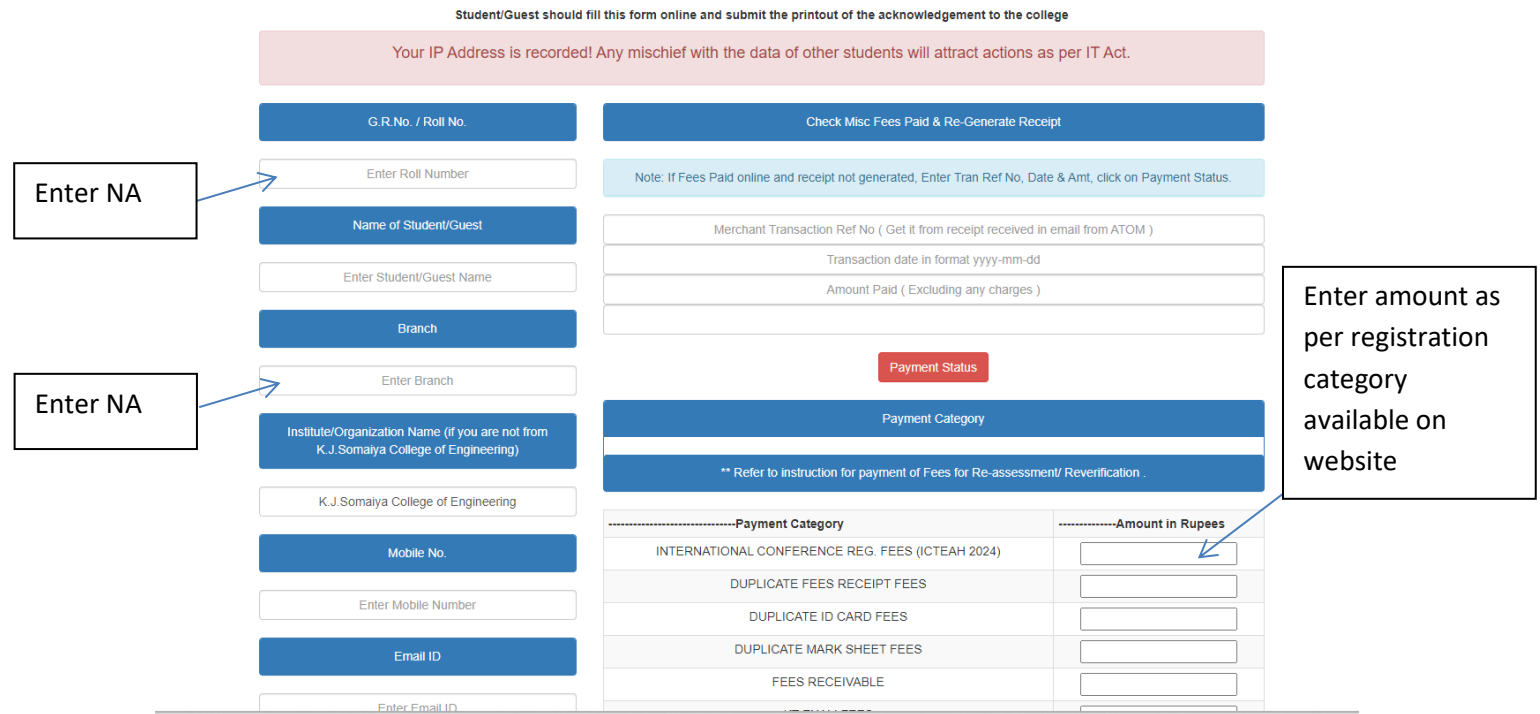

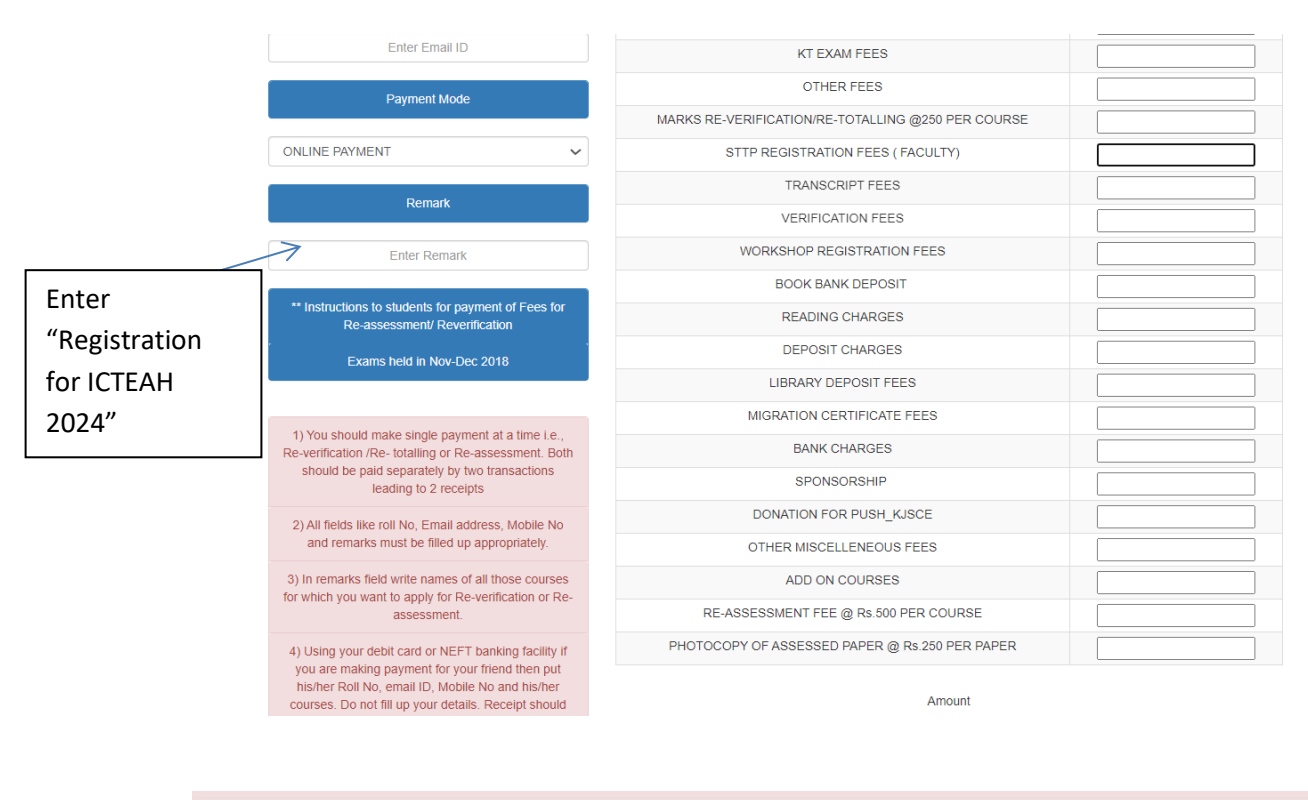

| 11                                                                             | 11. In case of refunds, convenience charges will not be refundable to students / Parents.                                                                                                    |  |  |  |  |
|--------------------------------------------------------------------------------|----------------------------------------------------------------------------------------------------|--|--|--|--|
|                                                                                |                                                                                                    |  |  |  |  |
|                                                                                |                                                                                                    |  |  |  |  |
| Privacy Policy                                                                 |                                                                                                    |  |  |  |  |
| 1.                                                                             | This is an educational institute's website. Thank you for examining our privacy statement.                                                                                                    |  |  |  |  |
| 2.                                                                             | 1. Hype are only browing this website, we do not capture data that allows us identify you information. We do not self, distribute or rest your personal information to other parties for marketing purposes under any circumstances. We understand clearly that you and your information are one of our nont important assets. As a policy matter the information presented here will be disclosed only to the Back / Chedit Caul Company for the process of approximy your payment. |  |  |  |  |
|                                                                                |                                                                                                    |  |  |  |  |
|                                                                                | Website Disclaimer                                                                                                    |  |  |  |  |
| 1.                                                                             | 1. No representation or warmsty, direct or implied, is made as to the accuracy, correctness or completeness of any information contained in this Directainer Policy or on Engineering against all claims in subject to errors and omission. All such information and be independently welfield by you and you shall defend, indemnity and hold harmless KJ Sonaiyu College of Engineering against all claims in this regard.                                                         |  |  |  |  |
| 2.                                                                             | Hyper net scattering in a website that needs correction or updation in webpape, please send email to khushindrburne@gmail.com                                                                                                    |  |  |  |  |
| 3.                                                                             | Updation and accuracy of information contained in web paper depends on providers. Insues of content, accuracy and timeliaeses should be directed to the providers of those web paper. These providers include various departments, efficient and other units, as well as individual finally and staff.                                                                                                    |  |  |  |  |
| 4.                                                                             | 4. Hyvo use lycoches can, you shall be responsible for maintaining the confidentialty of your account and purvoid and for restricting access to your computer and you shall at all times assume all responsibility for all activities that occur under your account or purvoid. Any dumage, monetary or otherwise or any loss resulting due to minuse of your personal information shall be to your account and shall be borne exclusively by you.                                   |  |  |  |  |
| 5.                                                                             | The information published on the website are for immediate information cody and as legal chain can be made for any damages caused by using the centeral of this site. You have agreed not to hald KJ Sonnigy College of Engineering liable to any direct or inducet or consequential damage resulting from using kjoerfees com                                                                                                    |  |  |  |  |
| 6.                                                                             | 6. K.J Somaju College of Engineering reserves the right to change the information published on this site at any point of time without further sortification.                                                                                                    |  |  |  |  |
| If above terms and conditions are accepted then only click on "Proceed To Pay" |                                                                                                    |  |  |  |  |
|                                                                                | Proceed to Pay Click here                                                                                                    |  |  |  |  |
| Ma<br>If it                                                                    | Make sure the amount shown in (Total C ) mathces on the PAYMENT PAGE !!! If it doesnot match, start from http://kjscefees.com/login.aspx page again !!!                                                                                                    |  |  |  |  |

After payment, receipt will be sent through email.

After the payment, participant need to register through google form.

Link is given below.

https://forms.gle/y7bLo2PRk9GLFUmQ9